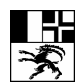

Bildungszentrum Gesundheit und Soziales (BGS)

Centro di formazione in campo sanitario e sociale (CSS)

Center da furmaziun per la sanadad ed ils fatgs socials (CSS)

## E-Learning, Studienlandschaft

Lic.phil Marija Baric Gürtelstrasse 20 7000 Chur Telefon 081 250 62 40

www.bgs-chur.ch

## BGS E-Learning, Studienlandschaft

## Chat

## СНАТ

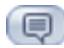

Der Chat ist der Ort, in dem Sie sich mit anderen virtuell zum Plaudern verabreden können. Er lädt natürlich auch ein, ernsthafte Diskussionen zu führen.

## CHAT-ANSICHT UND FUNKTIONEN

Im rechten Feld werden alle TeilnehmerInnen angezeigt, die sich gerade im Chat befinden. Im linken Feld können Sie das Gespräch verfolgen. Ihre eigene Mitteilung schreiben Sie in die untere Zeile und klicken anschliessend auf **Beitrag senden**.

#### ICONS

8

## Chatmitschnitt drucken

Durch einen Klick auf das "Drucken"-Icon öffnet sich ein Fenster mit dem kompletten Chatmitschnitt. Anschliessend werden Sie zum Bestätigen des Druckvorgangs aufgefordert. Nach Bestätigung des Druckvorgangs wird der Chatmitschnitt gedruckt.

# •

# Chatmitschnitt speichern

Klicken Sie auf das "Disketten"-Icon, um den kompletten Chatmitschnitt in einem neuen Fenster zu öffnen. Über das Menü Ihres Browsers speichern Sie den Text auf Ihrem lokalen System.

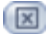

#### Chat beenden

Mit einem Klick auf das "Schliessen"-Icon werden Sie aus dem Chat ausgeloggt und beenden Ihre Chat-Sitzung.